## 「資金集中管理システム(VALUX 対応版)」のバージョン確認方法

ご利用の「資金集中管理システム(VALUX 対応版)」によって対応が異なりますので、 デスクトップ上にある「資金集中管理システム(VALUX 対応版)」のアイコンをご確認ください。

| アイコン                      | 対応                                                                          |  |  |  |
|---------------------------|-----------------------------------------------------------------------------|--|--|--|
| 資金集中管理システ<br>ム (VALUX対応版) | CAMS「資金集中管理システム(VALUX 対応版)」の場合は、<br>ソフトのバージョンをご確認ください。                      |  |  |  |
| 資金集中管理システ<br>ム (VALUX対応版) | BizSTATION 「資金集中管理システム (VALUX 対応版)」の場合は、<br>TLS1.2 に対応しているため、バージョンの確認は不要です。 |  |  |  |

- デスクトップ上の「資金集中管理システム(VALUX 対応版)」アイコンをダブルクリックし、 ユーザ ID とパスワードを入力してください。
- 2. トップ画面の左上の [資金集中管理システム (VALUX 対応版)] アイコンをクリックして ください。

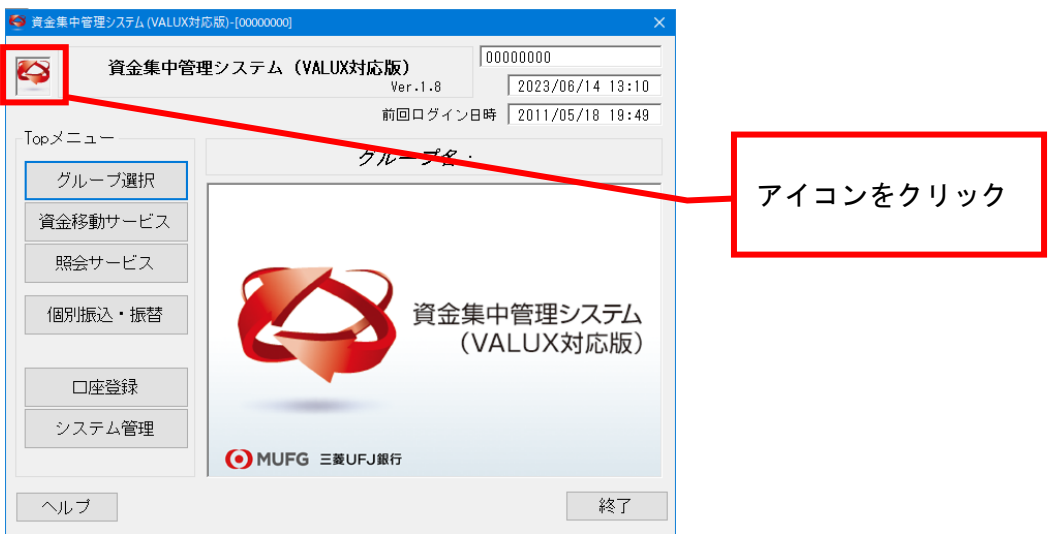

「バージョン情報」画面が表示されますので、Version をご確認ください。
 Version が「1.8.1.0」以降の場合は、TLS1.2 に対応しています。

| パージョン情 | 報                                                                                             |                                                          | × |  |  |  |
|--------|-----------------------------------------------------------------------------------------------|----------------------------------------------------------|---|--|--|--|
| 1      | 製品名:                                                                                          | 姿全集中受理システム (VALUX対応版)<br>Version 1.8.1.0                 |   |  |  |  |
|        | OSパージョン:<br>10.0.19042(x64)<br>空きメモリ:                                                         | Microsoft Windows 10 Enterprise<br>1,943,957,504パイト      |   |  |  |  |
|        | EBConnect:<br>ANSER-SPC:<br>ANSERホームユース:                                                      | Version 3.1.0.0<br>Version 5, 0, 0, 0<br>Version 2.0.0.7 |   |  |  |  |
|        | Copyright(C) 2011 MUFG Bank, Ltd.<br>OBIC BUSINESS CONSULTANTS CO., LTD. All rights reserved. |                                                          |   |  |  |  |
|        | ANSER、ANSER-SP<br>標です。                                                                        | C、ANSER-HT、VALUX は、(株)NTTデータの登録商                         |   |  |  |  |
|        |                                                                                               | ОК                                                       | ] |  |  |  |

## 「資金集中管理システム (VALUX 対応版)」にログインできない場合

- 1. 「コントロール パネル」を開いてください。
  - Windows11 をご利用の場合
    Windowsの[スタート] [すべてのアプリ] から
    [Windows ツール] [コントロール パネル] を選択してください。
  - Windows10 をご利用の場合
    Windowsの[スタート]から [Windows システムツール] [コントロール パネル]を 選択してください。
- 2.「プログラムと機能」を開いてください。
  - 表示方法が<カテゴリ>の場合、[プログラム]を選択し、次の画面で[プログラムと機能] を選択してください。
  - 表示方法がく大きいアイコン>またはく小さいアイコン>の場合、[プログラムと機能] を選択してください。

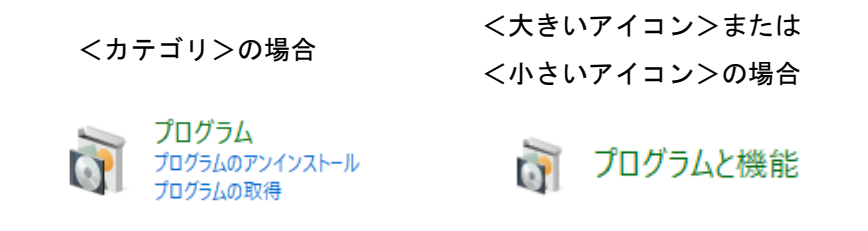

3.「資金集中管理システム(VALUX 対応版)」のバージョンを確認してください。

バージョンが「1.8.1」以降の場合は、TLS1.2 に対応しています。

| <b>う</b> プログラムと機能                                    |                                                                              |                              |            |          | - 0           | ×  |  |  |  |
|------------------------------------------------------|------------------------------------------------------------------------------|------------------------------|------------|----------|---------------|----|--|--|--|
| ← → ◇ ↑ 🚺 > コントロール パネル > すべてのコントロール パネル項目 > プログラムと機能 |                                                                              |                              | ٽ ×        | プログラムと機能 | もの検索          | ,p |  |  |  |
| ファイル( <u>F</u> ) 編集( <u>F</u> ) 表示(⊻) ツ−             | μD                                                                           |                              |            |          |               |    |  |  |  |
| コントロールパネルホーム プログラムのアンインストールまたは変更                     |                                                                              |                              |            |          |               |    |  |  |  |
| インストールされた更新プログラムを<br>表示                              | 新プログラムを プログラムをアンインストールするには、一覧からプログラムを選択して [アンインストール]、[変更]、または [修復] をクリックします。 |                              |            |          |               |    |  |  |  |
| Windowsの機能の有効化または<br>のかりの。                           |                                                                              |                              |            |          |               |    |  |  |  |
| 無効化<br>ネットワークからプログラムをインスト<br>ール                      | 整理 ▼ アンインストール                                                                |                              |            |          |               | ?  |  |  |  |
|                                                      | 名前                                                                           | 発行元                          | インストール日    | サイズ      | バージョン         | ^  |  |  |  |
|                                                      | 😂 資金集中管理システム (VALUX対応版)                                                      | MUFG Bank, Ltd.              | 2023/03/17 | 111 ME   | 1.8.1         |    |  |  |  |
|                                                      | 📧 Teams Machine-Wide Installer                                               | Microsoft Corporation        | 2023/02/09 | 131 MB   | 1.6.0.1381    | _  |  |  |  |
|                                                      | ₿Microsoft Visual C++ 2015-2019 Redistributable (x86)                        | Microsoft Corporation        | 2023/02/09 | 17.9 MB  | 14.29.30133.0 |    |  |  |  |
|                                                      | BMicrosoft Visual C++ 2015-2019 Redistributable (x64)                        | Microsoft Corporation        | 2023/02/09 | 20.1 MB  | 14.29.30133.0 |    |  |  |  |
|                                                      | Wireshark 3.4.2 64-bit                                                       | The Wireshark developer comm | 2023/02/09 | 183 MB   | 3.4.2         | 4  |  |  |  |
|                                                      | ć                                                                            |                              |            |          |               | >  |  |  |  |
|                                                      | 現在インストールされているブログラム 合計サイ<br>60 個のブログラムがインストールされています                           | (ズ: 5.49 GB                  |            |          |               |    |  |  |  |